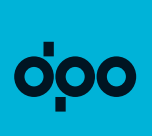

## ODISky prvňáčkům zdarma online žádost na eshop.dpo.cz

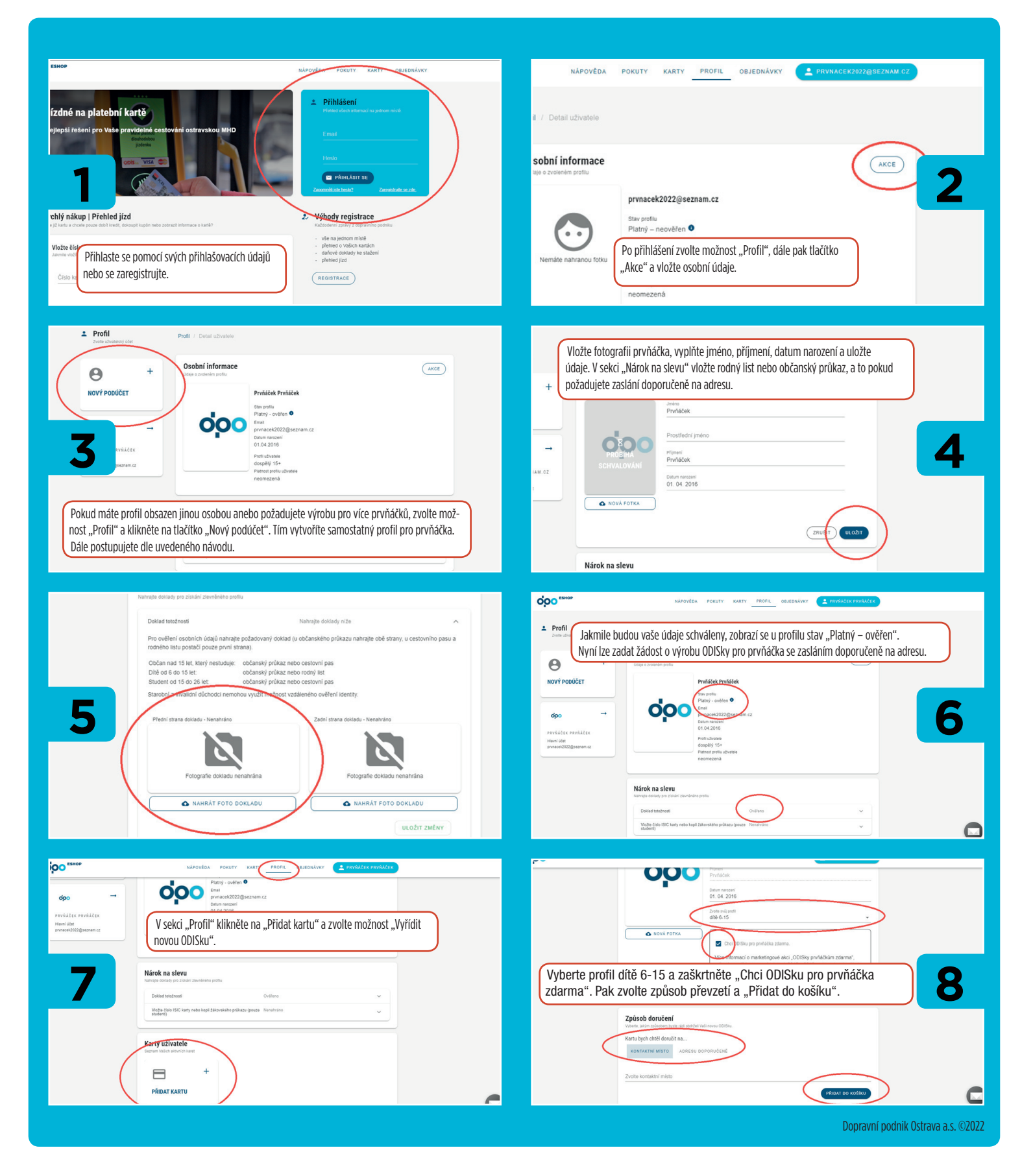